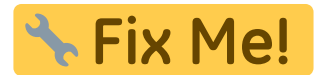

# **Modul Befundvergleich 2D**

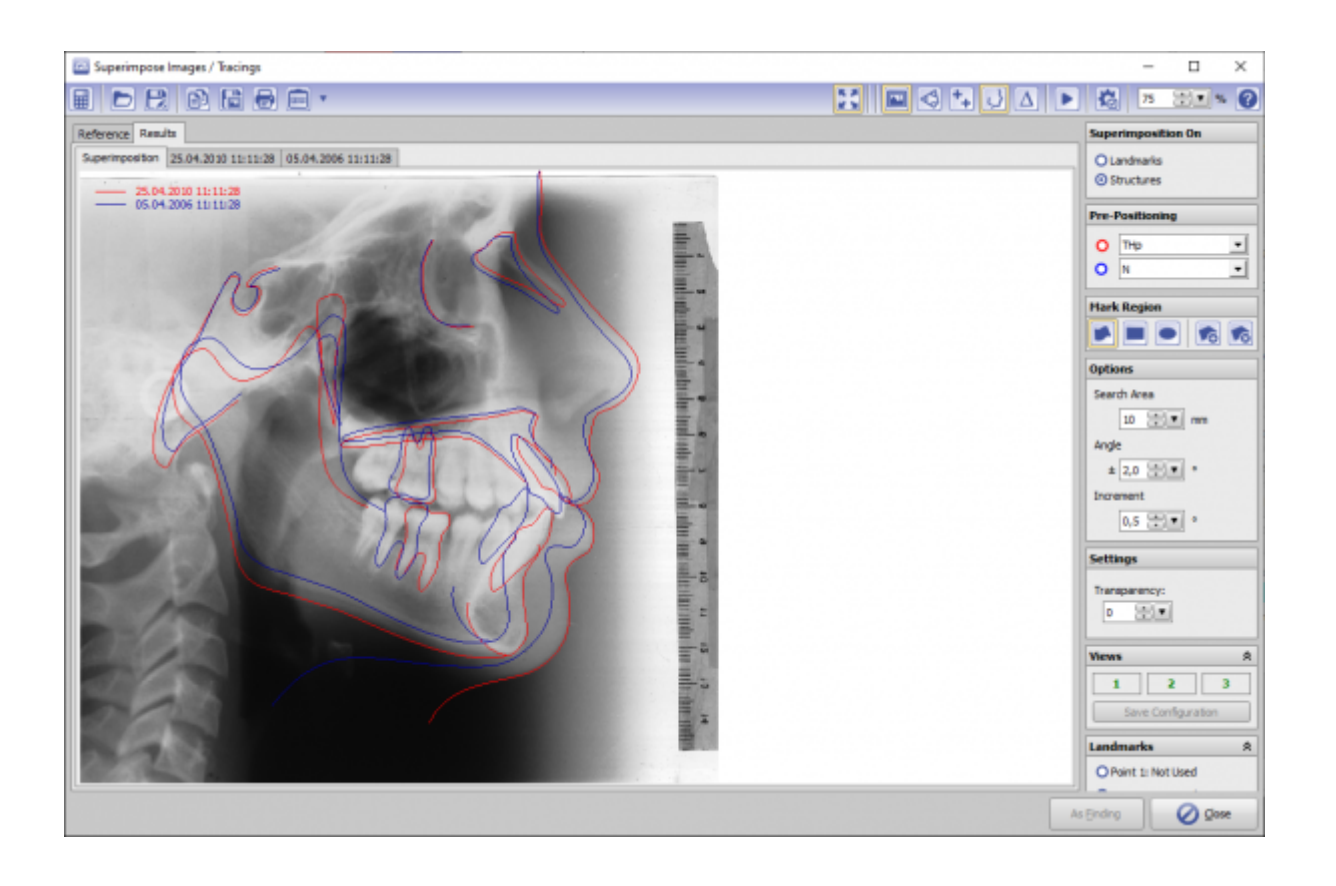

## Controls

- Iconmenü
- Panelleiste Links
- Panelleiste Mitte
- Panelleiste Rechts
- Statuszeile
- Modul-Tasten

## Iconmenü

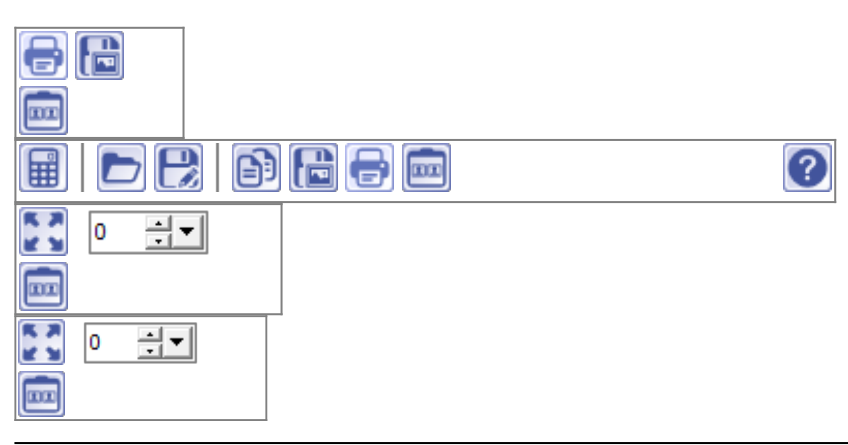

Last update: 2019/08/20 08:40

Hinweis: Jede Grafik in der Icon-Übersicht oben ist mit einer separaten Funktionsbeschreibung verlinkt.

## **Panel Links**

Das 3D-Viewpanel in Modul FA\_Bonding verhält sich bzgl. Darstellung und Bedienung identisch dem in allen anderen 3D-Modulen.

#### Panel Mitte

Panel Zahnmittelpunkt Panel Abstand Panel Objektliste Panel Objektoptionen Panel Ansichtsoptionen

### **Panel Rechts**

| Panel Bracketliste       |
|--------------------------|
| Panel/Taste Basis-Marker |
| Panel Bracketnavigator   |

## Statuszeile

Die Statuszeile im Modul FA\_Bonding enthält folgende Angaben:

- Name: (Patientenname, Vorname)
- ID: (Patientennummer)
- Aufnahmedatum: (Befunddatum)
- Alter: (Patientenalter zum Befunddatum)

## **Modul-Tasten**

Die Modul-Tasten in Modul FA\_Bonding funktionieren einheitlich wie in anderen 2D/3D-Modulen.

## Verweise

| Screenshots |
|-------------|
| 3D Views    |
| Videos      |
| Links       |

From: http://www.onyxwiki.net/ - [OnyxCeph<sup>3</sup>™ Wiki]

Permanent link: http://www.onyxwiki.net/doku.php?id=image\_comparison\_2d&rev=1566283231

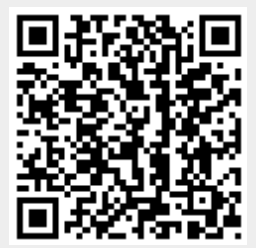

Last update: 2019/08/20 08:40